## Tick box for mail to the user

| st |        | You can read about the changes he | re More Service: 8.1.6                    |              |
|----|--------|-----------------------------------|-------------------------------------------|--------------|
|    | Agent  | Gunn Garvik                       | × - Team: 1. linje                        | 🛑 Email user |
| d  | Status | Not started                       | <b>T</b>                                  | )            |
|    |        |                                   | SAVE SAVE AND CLOSE DELETE INVOICING DATA |              |

"Email to user" is checked by default when registering a new case.

If you do not want to send an email, you can remove the tick. When you press "Save" or "Save and Close," a dialog box will appear that contains a draft of content for email receipt to the user. Here you can edit the contents of the email.

The default content of the email sent to the user upon registering a new case can be edited in admin tab. The customer will automatically receive an email with a link to the case when you click the "Save and Send" button.

To send email to a user while processing the case, you must use the "New Log / Email" button. The email address of the user will automatically enter the address field. Enter the required text and then press the "Save and Send" button.